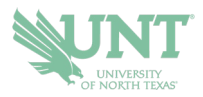

## **SCHEDULING AN APPOINTMENT**

1.) Select the APPOINTMENTS icon.

On the app, it is a purple icon. In the desktop version, it is on the left-side menu

2.) Your appointments tab will show you UPCOMING appointments and APPOINTMENT INVITES.

Appointment Invites will show any UNT office that has requested you to schedule an appointment for a particular reason.

- 3.) Click on the BLUE Schedule an Appointment button
- 4.) Follow the prompts to be provided your appointment options. You can further filter to change dates, select staff member(s), or locations.
- 5.) Once you've selected your date/time, you can review your appointment details. You can also leave comments that you want the staff member to know about your appointment, and then select SCHEDULE.
- 6.) This window will appear to confirm your appointment has been scheduled.

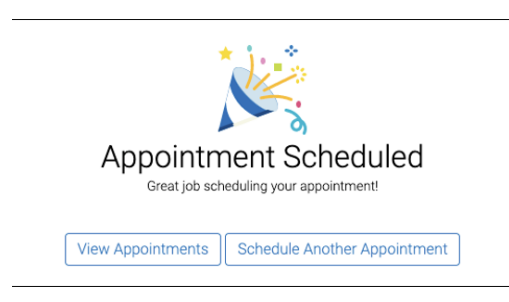

If you have any questions or problems, please contact <a href="mailto:navigate@unt.edu">navigate@unt.edu</a> with your UNT ID number, the office you want to schedule with, and any details or screenshots about errors you are receiving.